## 行橋市消防本部 NET119 緊急通報システムのご案内

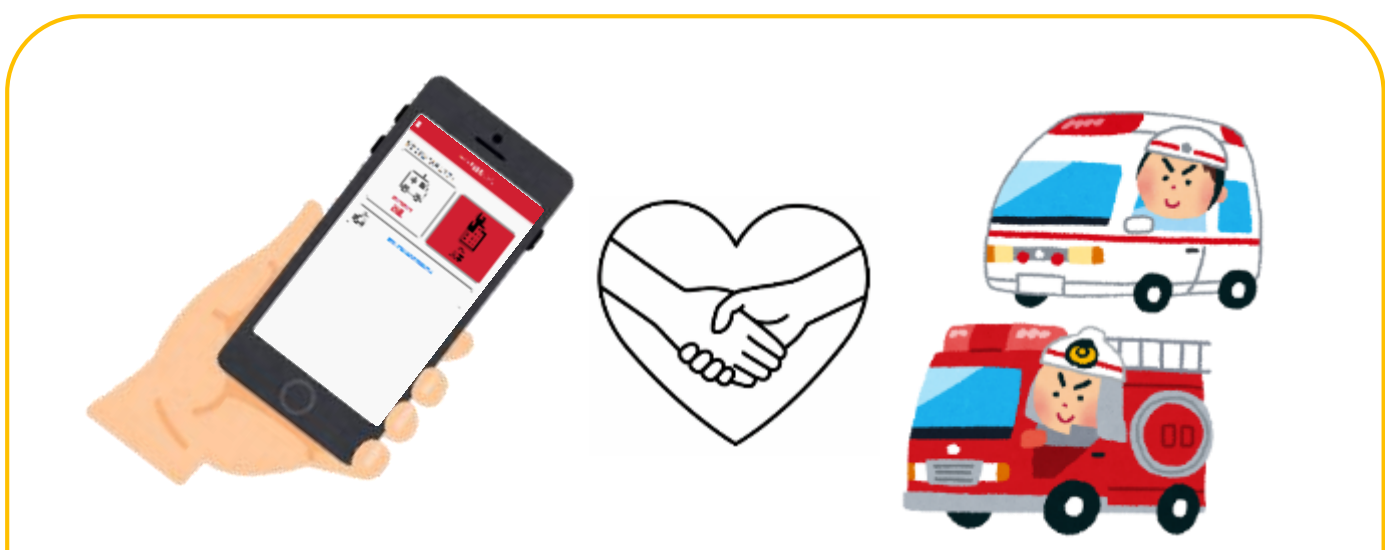

NET119とは・・・

スマートフォン等からインターネットを利用して消防・救急 へ 119 番通報ができるサービスです。

聴覚や言語機能の障がいにより音声での会話が困難な方がいつでも全国どこからでも通報場所を管轄する消防本部へ <u>音声によらない</u>通報をすることができます。

◇お問い合わせ・資料請求◇(平日9時~17時)

 行橋市消防本部
 指令室
 E-MAIL:
 f-shireishitsu@city.yukuhashi.lg.jp

 FAX:0930-23-0812
 TEL:0930-25-2323(代表)

詳しくは行橋市消防本部ホームページへ

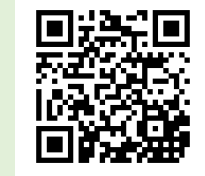

http://www.city.yukuhashi.fukuoka.jp/fire/

# ご利用いただける方 ※通信料は利用者のご負担となります。 NET119は、以下の条件をすべて満たす方にご利用いただけます。 ●行橋市に在住している方で対応したスマートフォンなどの通信端末を使用している方 (Eメールの登録、送受信が必要になります。) ●聴覚・言語機能に障がいがあり、音声電話による通報が困難な方

(身体障害者手帳が交付されている、または申請審査により音声電話による緊急通報が 困難であると消防本部が認めた方)

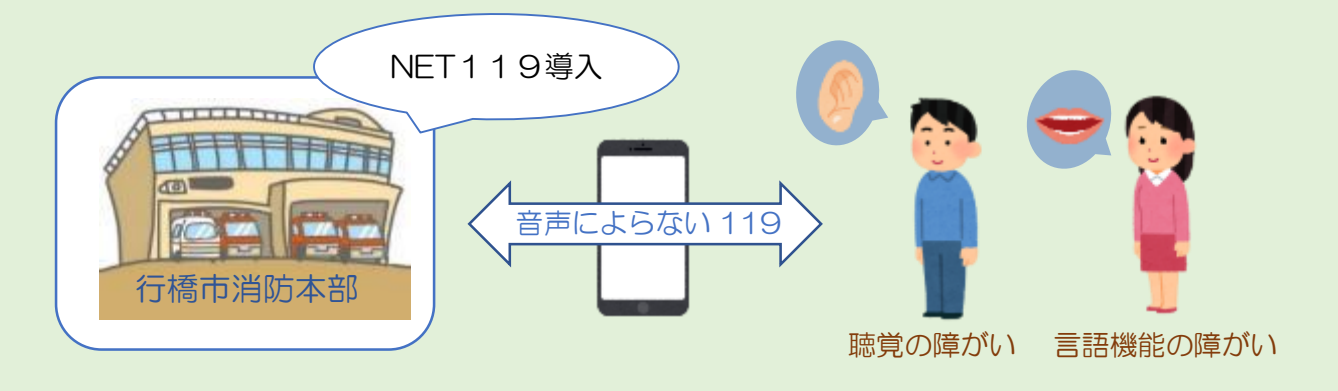

端末の対応について

下記要件を満たすスマートフォン・タブレット・フィーチャーフォンからサービスの 利用が可能です。※フィーチャーフォンの場合、一部機能が制限されることがあります。

|           |           | スマートフォン・タブレット                                         | フィーチャーフォン                    |
|-----------|-----------|-------------------------------------------------------|------------------------------|
| 規 格       |           | OS のバージョンが Android<br>(5.0 以降)、iOS (9.0 以降) で<br>あること | SHA-2証明書、cookie<br>に対応していること |
| 必要な機<br>能 | インターネット機能 | Ó *                                                   | 1                            |
|           | メールサービス機能 | 0 *2                                                  |                              |
|           | GPS 機能    | 0 %3                                                  | 3                            |

※1 GoogleChrome (Android)、Safari (iOS) をお使いください。

※2 @の直前又は先頭にピリオドやハイフンなどの記号があるアドレス(\*\*\*\*.@OO.ne.jp)、 ピリオドやハイフンなどの記号が連続しているアドレス(\*\*...\*\*\*@OO.ne.jp)は使用できません。

 ※3 お使いのフィーチャーフォンなどで右のQRコードから (<u>https://net119.speecan.jp/m/check</u>)
 NET119を利用可能かどうか確認することが出来ます。 ページを開いて「現在位置確認」を押してください。

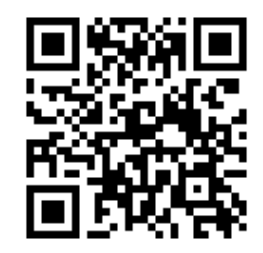

NET119 緊急通報システムの手話通訳付き説明を 動画サイト「ユーチューブ」で視聴することができます。

(1) NET119 緊急通報システム - 01 概要
 <a href="https://www.youtube.com/watch?v=PYb4p2wqP00">https://www.youtube.com/watch?v=PYb4p2wqP00</a>

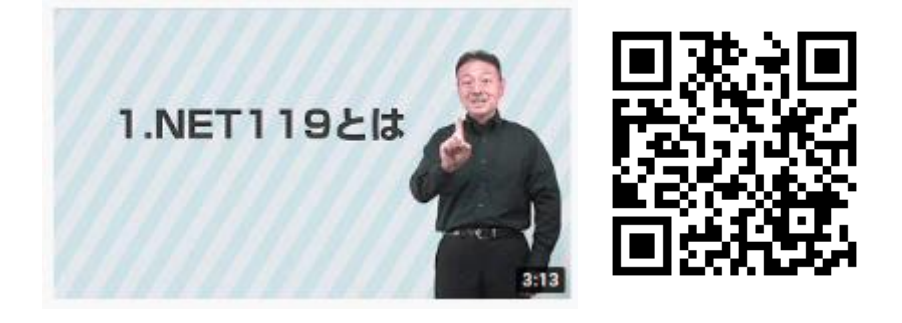

(2) NET119 緊急通報システム - 02 登録方法 https://www.youtube.com/watch?v=ewQKfSjbKT8

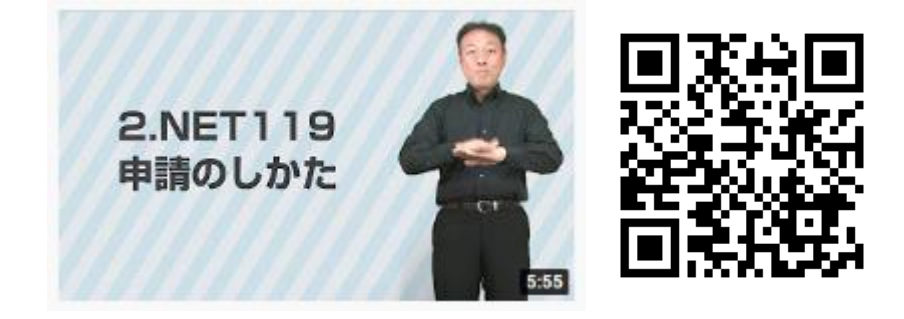

(3) NET119 緊急通報システム - 03 事前設定と練習 https://www.youtube.com/watch?v=DKMGQfObZl4

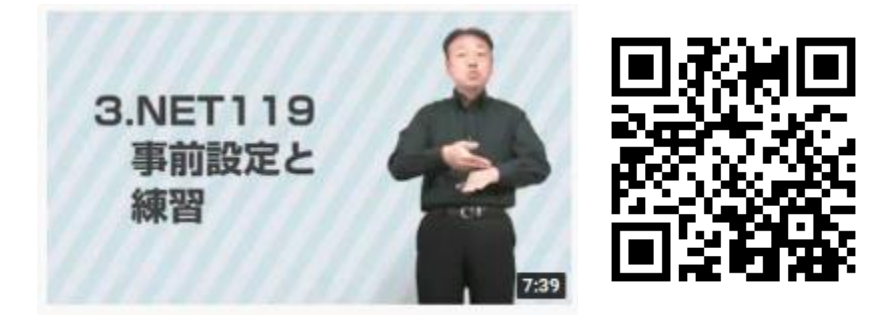

(4) NET119 緊急通報システム - O4 通報のしかた https://www.youtube.com/watch?v=YOI-LtEOLOY

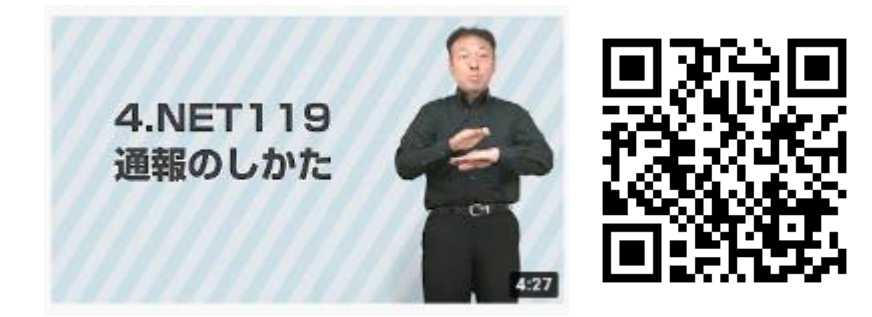

ご使用中のスマートフォンなどの携帯端末で下のQRコードを 読み取り、空メールを送信してください。

※QRコードの読み取りができない場合、下↓のアドレス宛てに空メールを送ってください。 r.yukuhashi@net119.speecan.jp

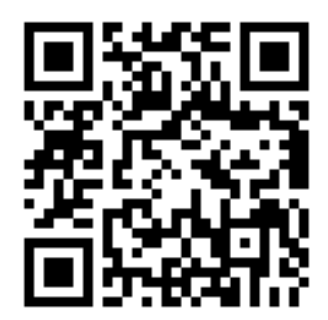

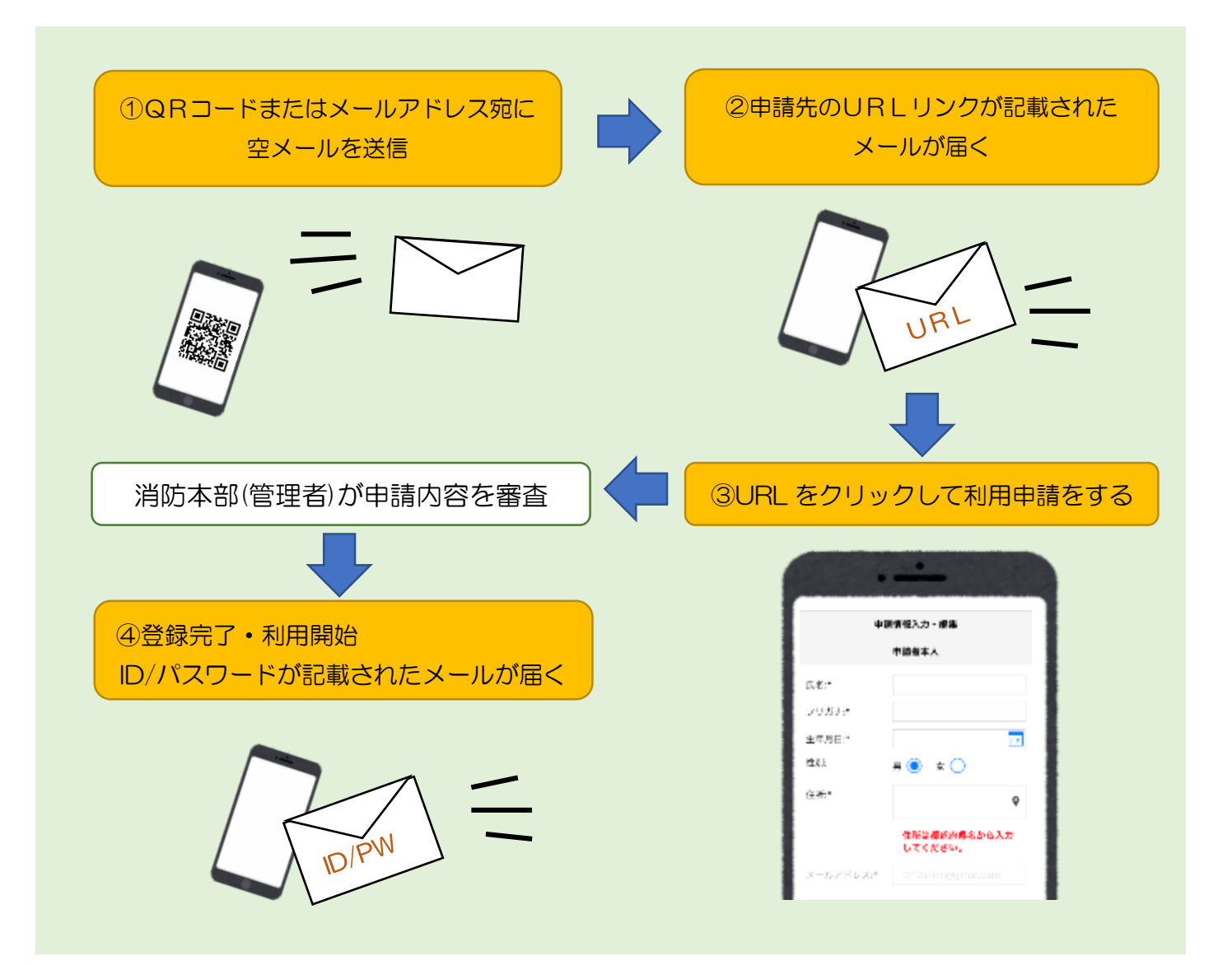

#### NET119でできること

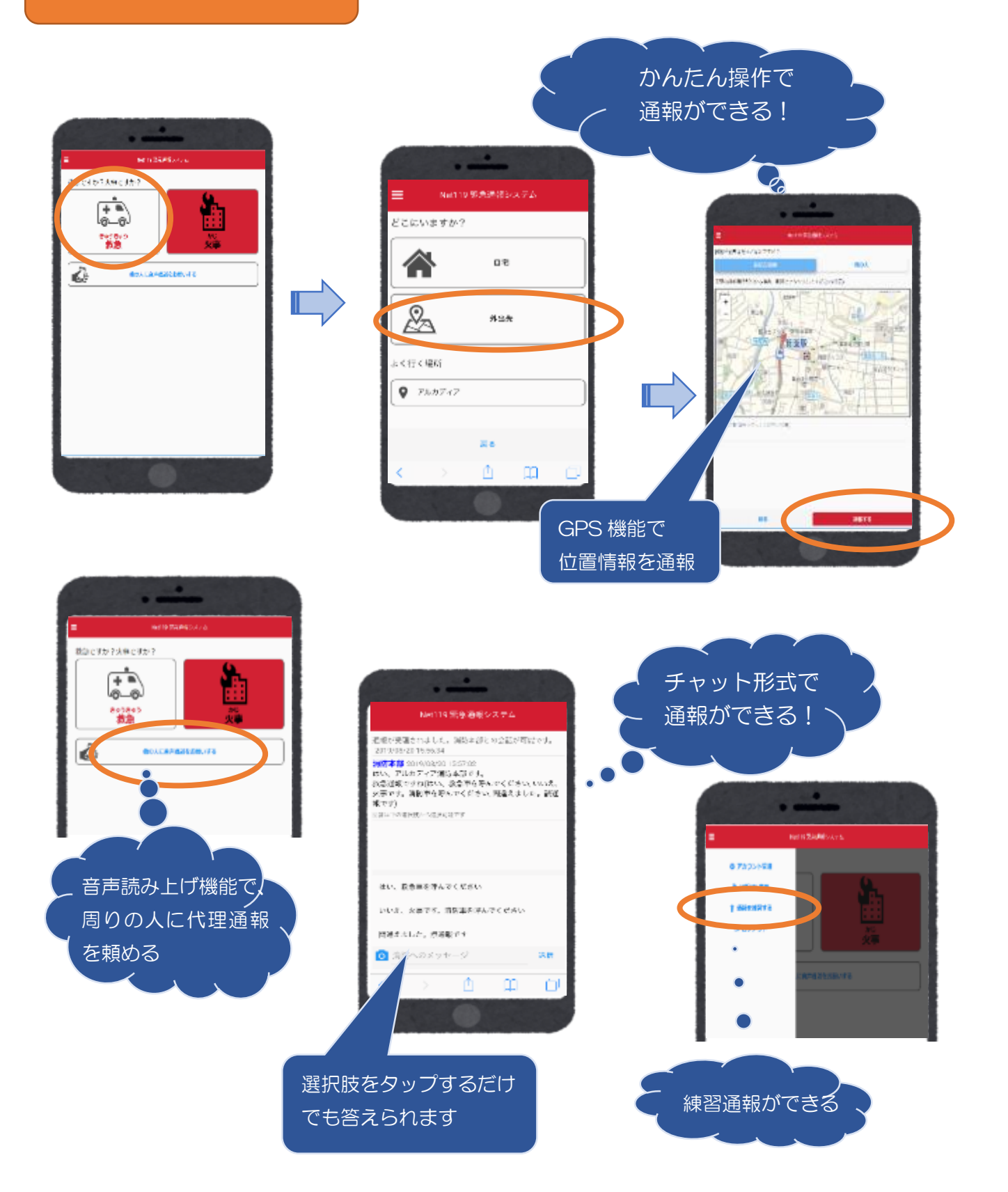

#### 申請手順(詳細)

 メールで届いた 申請用 URL をタッ プします。

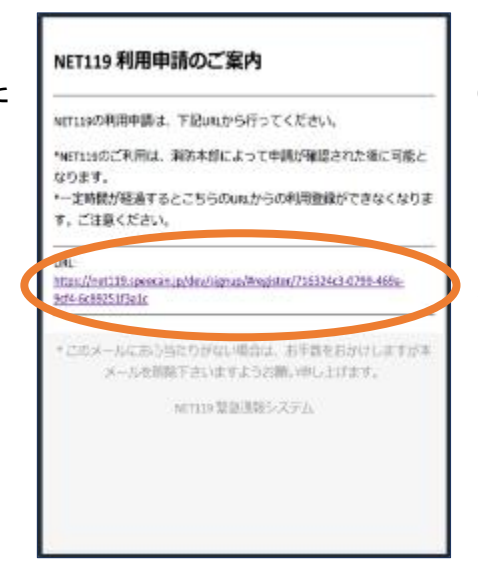

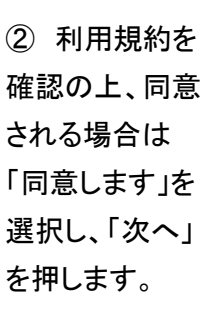

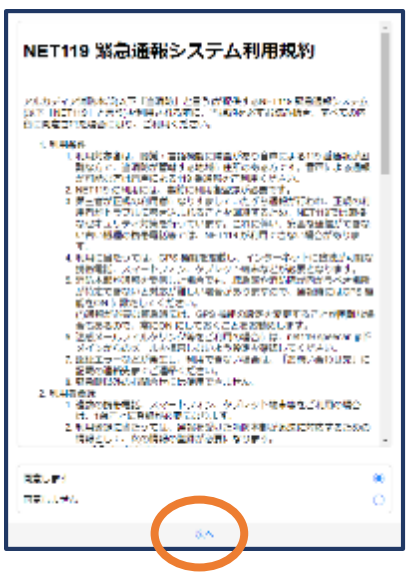

③ 氏名、フリガナ、 生年月日 (例)1993-06-01 を入力し性別を選 択します。

※生年月日の右端 のカレンダーマーク をタップすると、生 年月日を選択する こともできます。

⑤ 地図上で正し い位置が表示され ていることを確認 し、問題なければ 「OK」を押します。

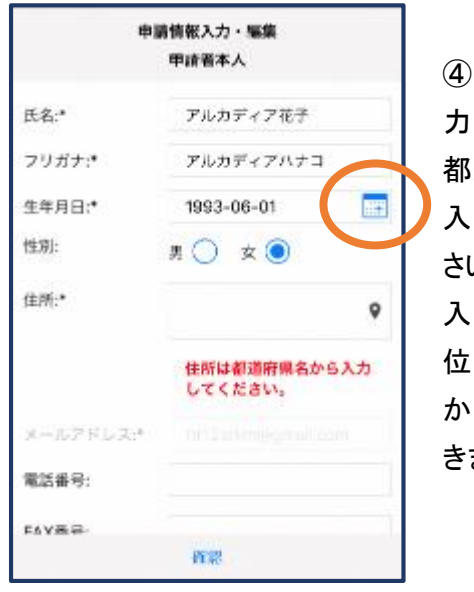

 ④ 住所を入 カします。 都道府県から 入力してくだ さい。 入力後、右の 位置アイコン から地図を開 きます。

| 申        | 青情報入力・編集<br>単語書本人       |
|----------|-------------------------|
|          | THETX                   |
| 氏名:*     | アルカディア花子                |
| フリガナ:*   | アルカディアハナコ               |
| 生年月日:*   | 1993-06-01              |
| 性別:      | 男 🔿 女 💽                 |
| 住所:*     | 大阪府箕面市箕面6<br>3-1        |
|          | 住所は都道府県名から入力<br>してください。 |
| ネールアドレスさ | nist intergramitantis   |
| 電話番号:    |                         |
| EVA第5    | 1                       |
|          | 和常                      |

| 住所の設定                                                              |
|--------------------------------------------------------------------|
| +<br>・<br>・<br>・<br>・<br>・<br>・<br>・<br>・<br>・<br>・<br>・<br>・<br>・ |
| 総度 135.46977290484<br>キャンセル OK                                     |

 ⑥ 必要であ れば、電話番 号/FAX 番号/ よく行く場所/ 緊急連絡先を 入力します。 (任意)

| 中期情報入力・編集 |                         |  |
|-----------|-------------------------|--|
|           | 住所は都道府県名から入力<br>してください。 |  |
| メールアドレス:* |                         |  |
| 電話番号:     |                         |  |
| FAX番号:    |                         |  |
|           |                         |  |
| ۲.<br>۲.  | く行く場所 🎤                 |  |
|           |                         |  |
| 8         | 急速結先 🥕                  |  |
|           |                         |  |
|           | 建加                      |  |

⑦ すべて入力し 終えたら「確認」を 押します。

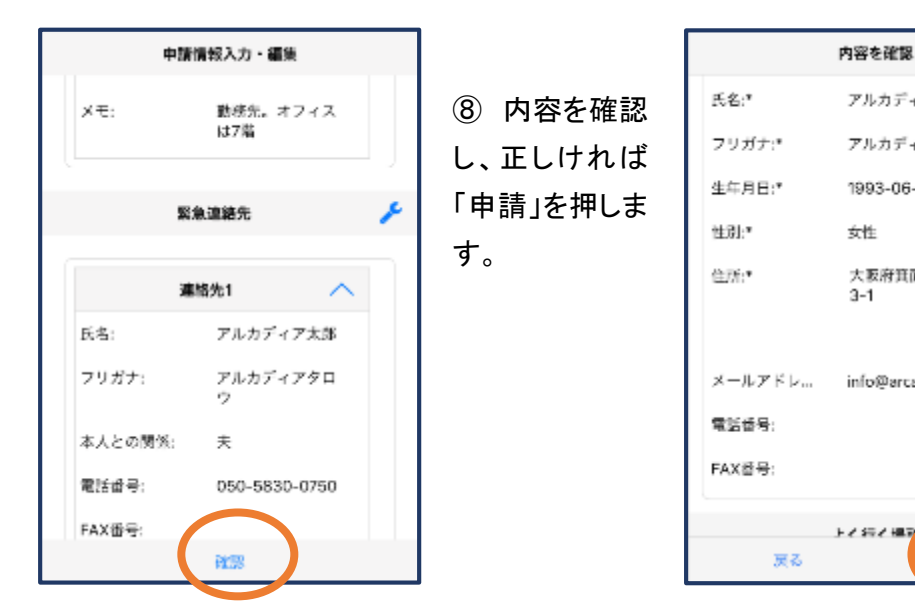

※登録内容は後から追加/変更の申請をすることもできます。

### 消防本部が申請内容を審査します

利用開始手順(詳細)

 ① 登録申請が 許可されると、 通報システム の URL/ID/パ スワードが記 載されたメール が届きます。

#### NET119 利用開始通知

#### アルカディア花子 様

NET119の申請情報が確認され、システムが利 用可能となりましたのでご連絡します

<u>NET119 緊急通報システム(https://</u> <u>net119.speecan.jp/dev</u>)にアクセスし、下記 の情報でログインしてください

ユーザー名: gjg92113.arcadia パスワード:

バスワードは仮に発行されたものです。 NET119 緊急過報システムにログイン後、ア カウント管理メニューから速やかにパスワー ドの変更を行ってください

\* 本メールはシステムより自動送信していま す。本メールにご返信いただいても開発 NET119登録 には送信されませんのでご注意 ください。

② URLを開 き、ID/パスワ ードを入力して ログインしま す。

| gjg92113.arcadia X<br>バスワード<br>ログイン | gig92113.arcadia X<br>パスワード<br>ログイン | Net110 張魯溝線          | システム |
|-------------------------------------|-------------------------------------|----------------------|------|
| gjg92113.arcadia X<br>パスワード<br>ログイン | gjg92113.arcadia X<br>バスワード<br>ログイン | HELT I P WEDDLE HE   |      |
| バスワード<br>ログイン                       | バスワード<br>ログイン                       | gjg92113.arcadia     | ×    |
|                                     |                                     | パスワード<br><b>ログイン</b> |      |

内容を確認

アルカディア花子

アルカディアハナコ

大阪府箕面市質面6-

info@arcadia.co.jp

申請

0

1993-06-01

女性

3-1

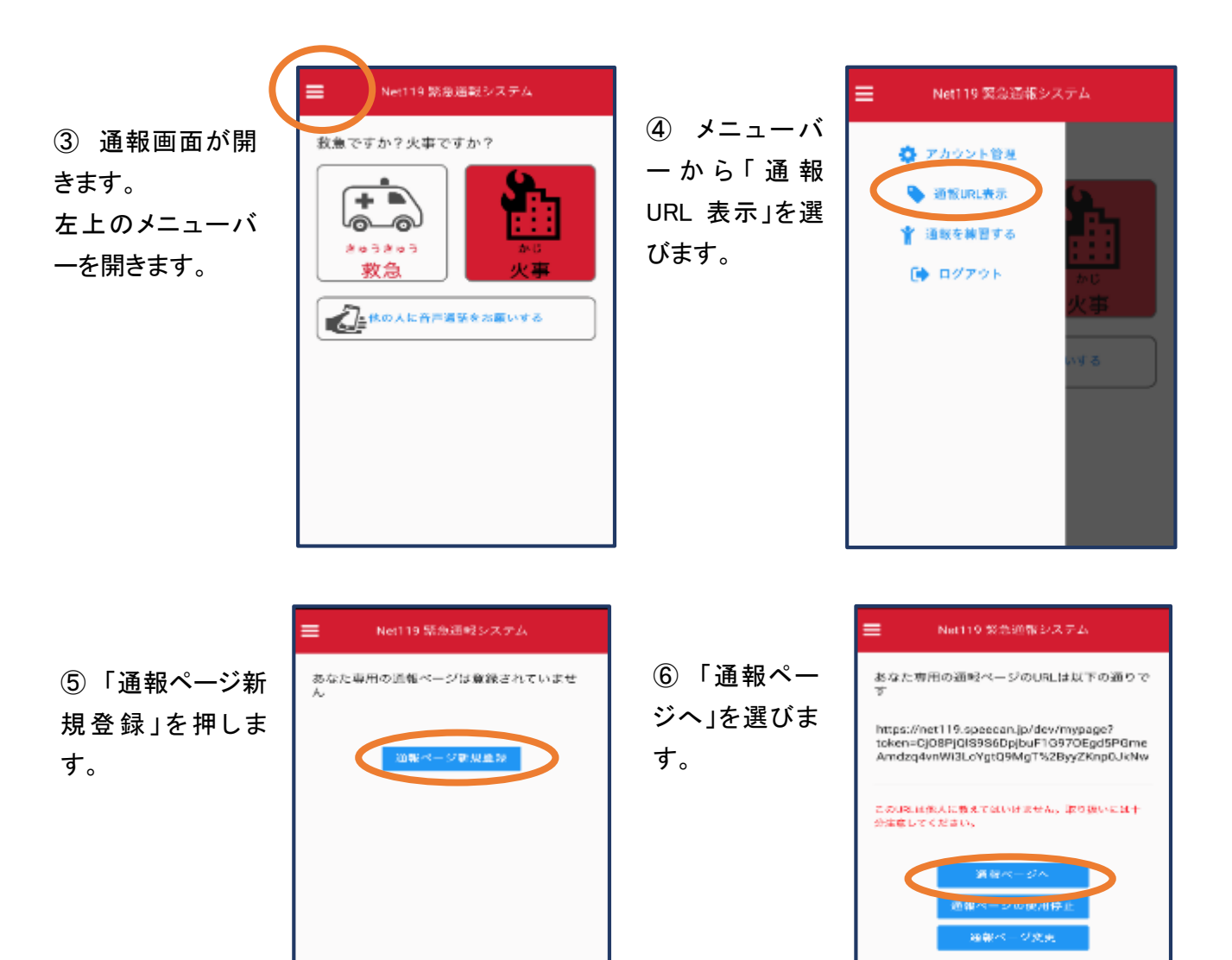

高速

⑦ このページを ブックマーク します。

※ブックマークの方 法は Android, iOS で異なります (以下に記載)

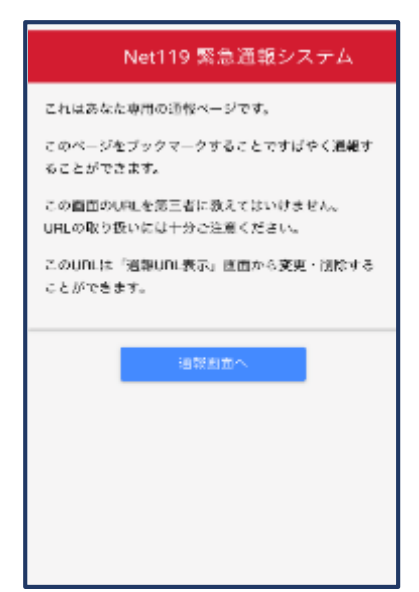

26.55

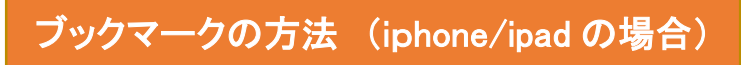

 ⑦ 画面下のマーク をタップします。

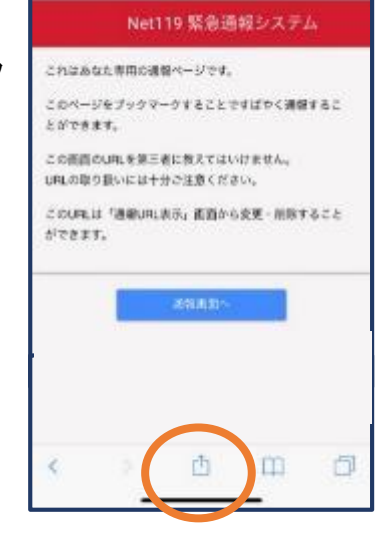

次回以降、ブッ
 クマーク欄等から
 通報ページを開く
 ことができます。

| <b>く</b> ブックマー | ク お気に入り  | 完了 |
|----------------|----------|----|
| m              | - 00     | ଁ  |
| D NET119       | :専用通報ページ |    |
| Las and        |          |    |
| 🛄 Bing         |          |    |
| 🛄 Google       |          |    |
| 🛄 Yahoo        |          |    |
|                |          |    |
|                |          |    |
|                |          |    |
|                |          |    |
|                |          |    |
|                |          |    |
|                |          |    |

⑧「お気に入りに 追加」を選びます。

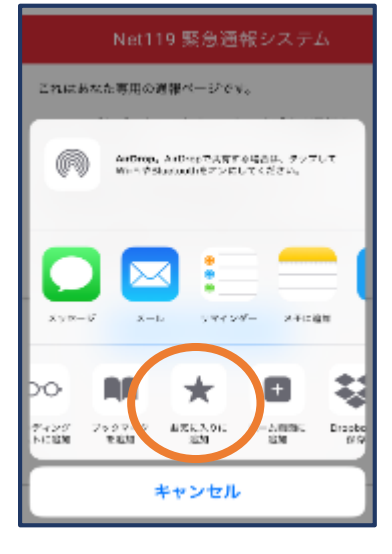

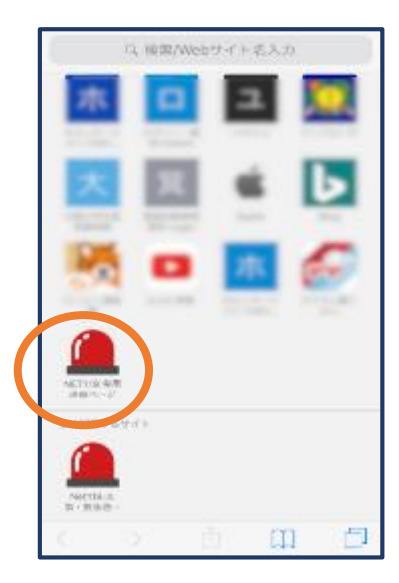

**ブックマークの方法** (Android の場合)

⑦ 画面右上からメニ ューバーを開きます。

| N         | let119 緊急通報システム    |
|-----------|--------------------|
| これにあなた    | 専用の通報ページです。        |
| このページを    | ブックマークすることですばやく源報  |
| することかで    | ðāt,               |
| この重重のい    | Lを第三者に敬えてはいけません。   |
| URLの取り扱い  | いには十分ご注意ください。      |
| ziounus 5 | 直報URL表示」画面から変更・削除す |
| もことができ    | ±7.                |
| -         |                    |
|           | -anamo             |

⑧「ホーム画面に追加」を選びます。

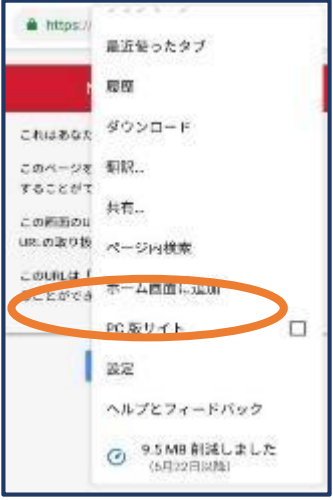

⑨「追加」をタップ します。

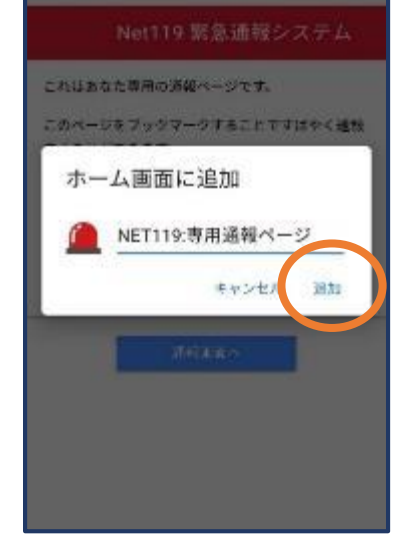

11) 次回以降、ホ ーム画面のアイコ ンから、通報ペー ジを開くことができ ます。

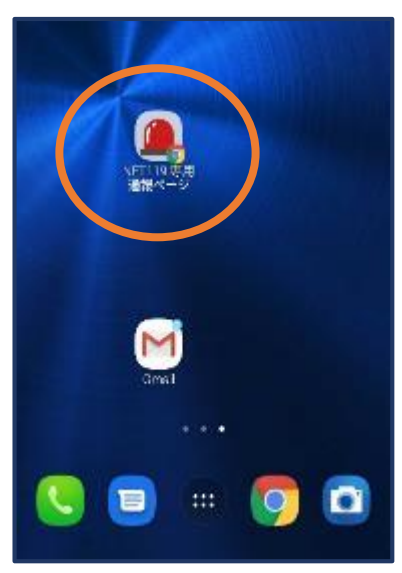

#### 登録情報の変更

① メニューバーか ら「アカウント管理」 を選びます。

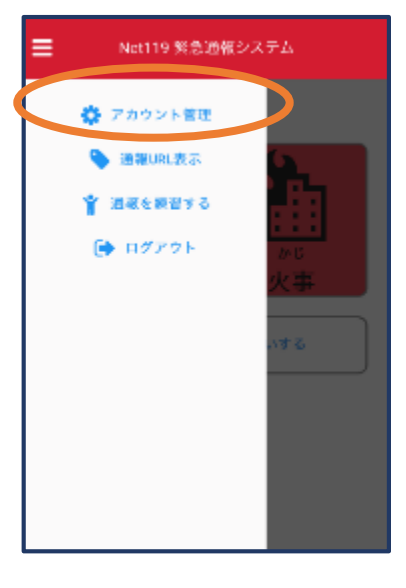

2 「登録情報修 正・利用停止」を選 びます。

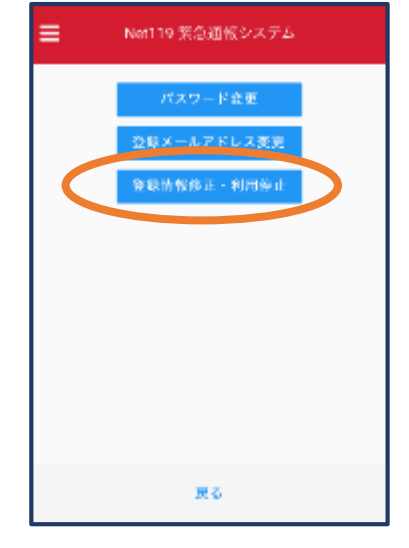

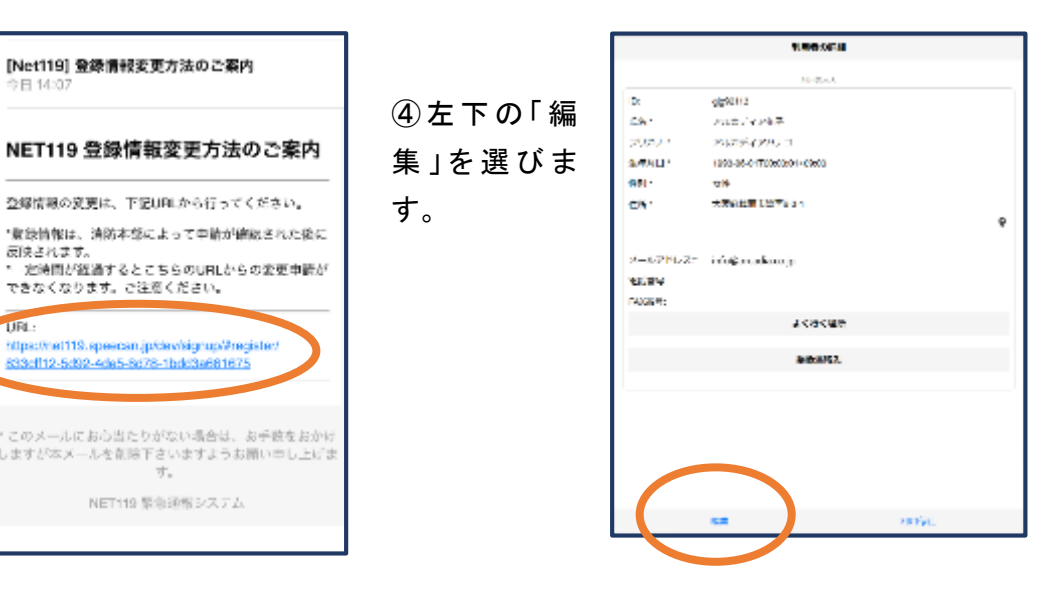

③登録してあ るアドレス宛 に、登録情報 変更の案内メ ールが届きま すので、メール 中に記載の URL をタップし ます。

URL:

# ⑤追加/変更したい部分を編集し、「確認」を押します。

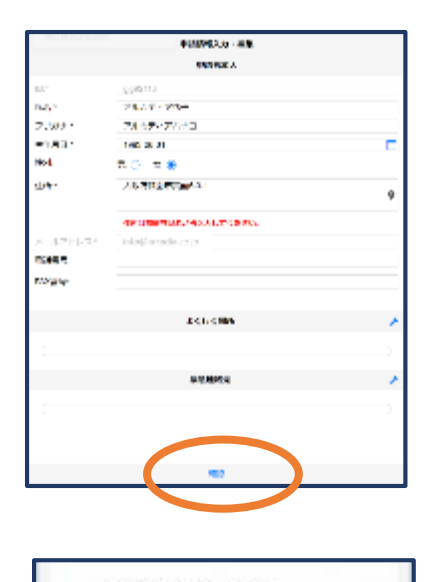

NET119 登録情報修正完了通知

登録情報後近の中国が確認され、システムの登録情報が修正されました。

\*本メールはシステムより自動活動しています。本メールにご設備いた。 だいても開発verne意味には法信されませんのでご注意ください。

「このメールにおいまたにがない場合は、お子教をおかれにますがネメール を削除するいますようと思いやし、こだます。 いたいや気感が知らえてん

アルカディアネテ様

のでごき組んます

⑥ 内容を確認 し、問題がなけ れば「申請」を 押します。

| 2:<br>29:<br>2003:<br>2003:<br>2003:<br>2003:          | ettern<br>Statut<br>Matta (K. M.T.<br>Matta (K. M.T.)<br>Matta (K. M.T.) |     |
|--------------------------------------------------------|--------------------------------------------------------------------------|-----|
| 2:<br>25:<br>2003:<br>2003:<br>2003:<br>2014:<br>2014: | esti kara<br>Proto (K. 2017)<br>Proto (K. 2017)<br>Proto (K. 1           |     |
| 26 -<br>2003 -<br>2004 -<br>2004 -<br>2004 -           | anato di Karila.<br>Nationale di Antonia<br>Nationa di                   |     |
| ン00001<br>東都市日1<br>10月1                                | Martini - Martini<br>Martini - Martini                                   |     |
| афин 1<br>Ся 1                                         | 1000 (04. K)                                                             |     |
| CR 1                                                   |                                                                          |     |
|                                                        | AR                                                                       |     |
|                                                        | 人名布里克斯里克人名                                                               |     |
|                                                        |                                                                          | à   |
| Z-0.2141-2.7                                           | adate solution in                                                        |     |
|                                                        |                                                                          |     |
| DOTE: N                                                |                                                                          |     |
|                                                        |                                                                          |     |
|                                                        | 14000                                                                    |     |
|                                                        | <b>学生活的</b> 为                                                            |     |
|                                                        |                                                                          |     |
|                                                        |                                                                          |     |
|                                                        |                                                                          |     |
|                                                        |                                                                          |     |
|                                                        |                                                                          |     |
|                                                        |                                                                          |     |
|                                                        | 76                                                                       | 100 |

⑦申請が許可される
 と、登録情報修正完
 了通知がメールで届
 きます。

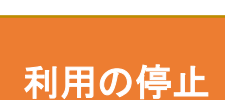

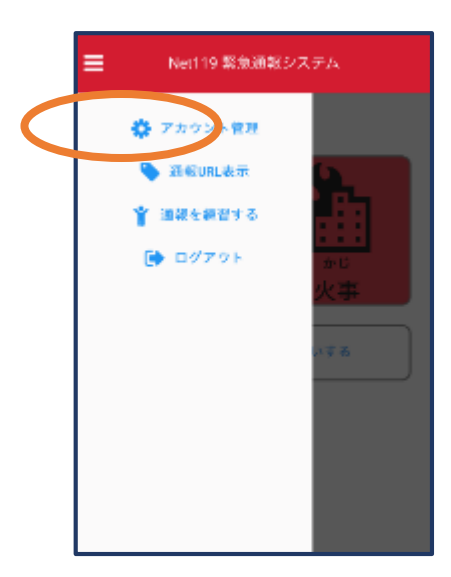

 メニューバーから「アカ ウント管理」を選びます。

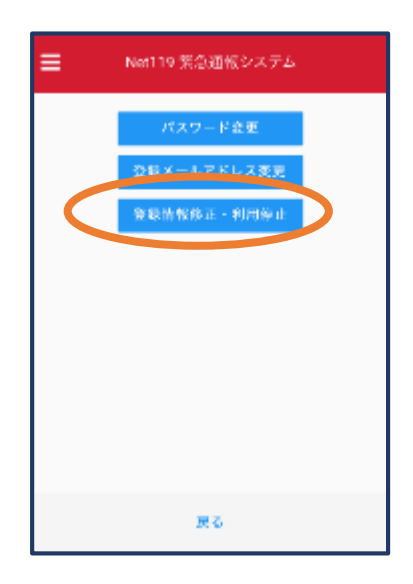

②「登録情報修正・利用 停止」を選びます。

| [Net119] 登録情報変更方法のご案内<br>今日 14-37                                                                     |
|----------------------------------------------------------------------------------------------------|
| NET119 登録情報変更方法のご案内                                                                                   |
| <br>登録情報の変更は、下記UPLから行ってください。                                                                          |
| ・電気特徴は、消防本意によって中航が確認された後に<br>反決されます。<br>・ 定時間が経過するとこちらのURLからの変更申請が<br>できなくなります。ここでくれてい。               |
| URL:<br>*/tips://ref118.speedsin.jp/dev/sigrup/Pregister/<br>\$23:d112-5:822-4:465-8078-1bit/36681675 |
| * このメールにおら当たりがない場合は、お手能をおかけ<br>しますが本メールを創設下さいますようお願い申し上げま<br>す。                                       |
| NET119 緊急通報システム                                                                                       |
| 116-1116 (projekti i 17-27-27-26)                                                                     |

③登録してあるアドレス宛に、登録情 報変更の案内メールが届きます。 URL をタップします。

|           | アの日本にの                   |        |   |
|-----------|--------------------------|--------|---|
|           | N-84.                    |        |   |
| 122       | B(R118                   |        |   |
| ES:       | アルカディアボネ                 |        |   |
| 20455     | アルカディアハナコ                |        |   |
| 2.90 Her  | E05-05-01700:00:01+02600 |        |   |
| 1001      | άt.                      |        |   |
| と称:       | 大脑等的全部算法的小小              |        |   |
|           |                          |        | 9 |
|           |                          |        |   |
| S-TERPES. | info@kecadia.ca.jp       |        |   |
| \$385Pt   |                          |        |   |
| PAGE 4:   |                          |        |   |
|           | よく信く記号                   |        |   |
|           | 26753                    |        |   |
|           |                          |        |   |
|           |                          |        |   |
|           |                          |        |   |
|           |                          |        |   |
|           |                          |        |   |
|           |                          |        |   |
|           |                          |        |   |
|           | 12 <b>9</b>              | 11767. |   |

④右下の「利用停止」を選び ます。

|                                        | All Andread (A                                                                       |   |
|----------------------------------------|--------------------------------------------------------------------------------------|---|
|                                        |                                                                                      |   |
| іх<br>261<br>5021-1<br>1-1             | 258010<br>7.6677777<br>7.66777797<br>1864047800294600                                |   |
| 48.4<br>480-                           | 28<br>                                                                               | 9 |
| X-427<br>Solar (f)<br>FAXEN:<br>FAXEN: | КНЕ⊥ 0<br>Проняр®діцяторії (150)<br>(784): Сананторії (150) (1500977)<br>(975) (1 СК |   |
|                                        | 2054MR                                                                               |   |
|                                        | 49 - 1806 - 494                                                                      |   |

⑤「利用を停止しますがよろ しいですか?」と表示される ので、「OK」を選択します。 NET119利用停止のお知らせ ご強調いただいている下記ユーザーのAET119のご利用を停止しま した。 ユ ザ ぞ:gg52003 arcsda 以降ag520103 arcsda ご利用ありがとうございました。 \* アのメールにあら当たりがない場合は、お手段をおかけしますが本 メールを対応するいますようお買い中し上がます。 NET110 異性語補システム

⑥利用停止のお知らせがメー ルで届きます。

#### 通報の流れ

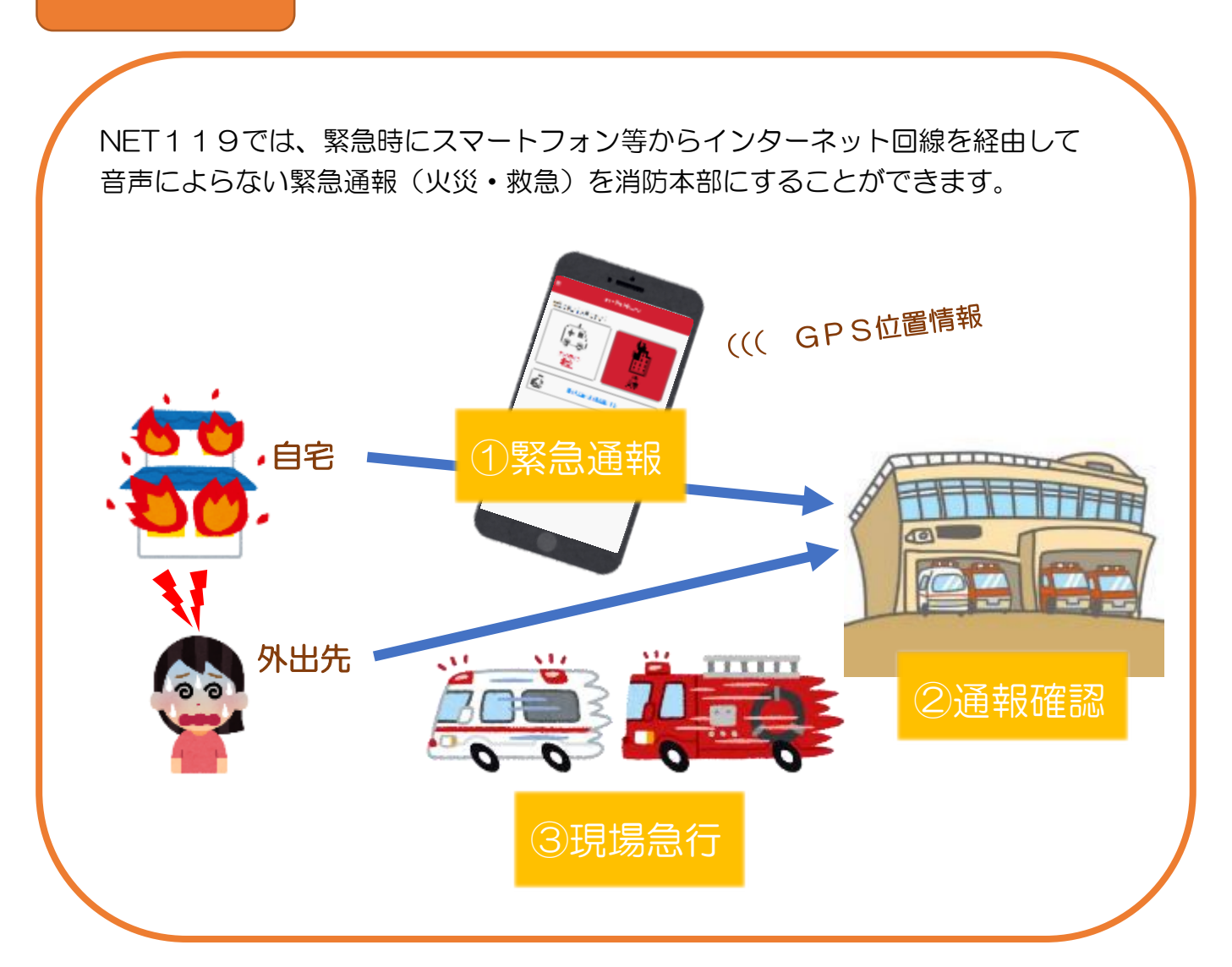